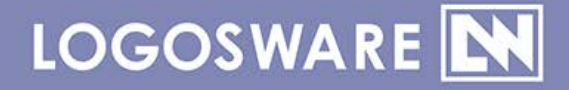

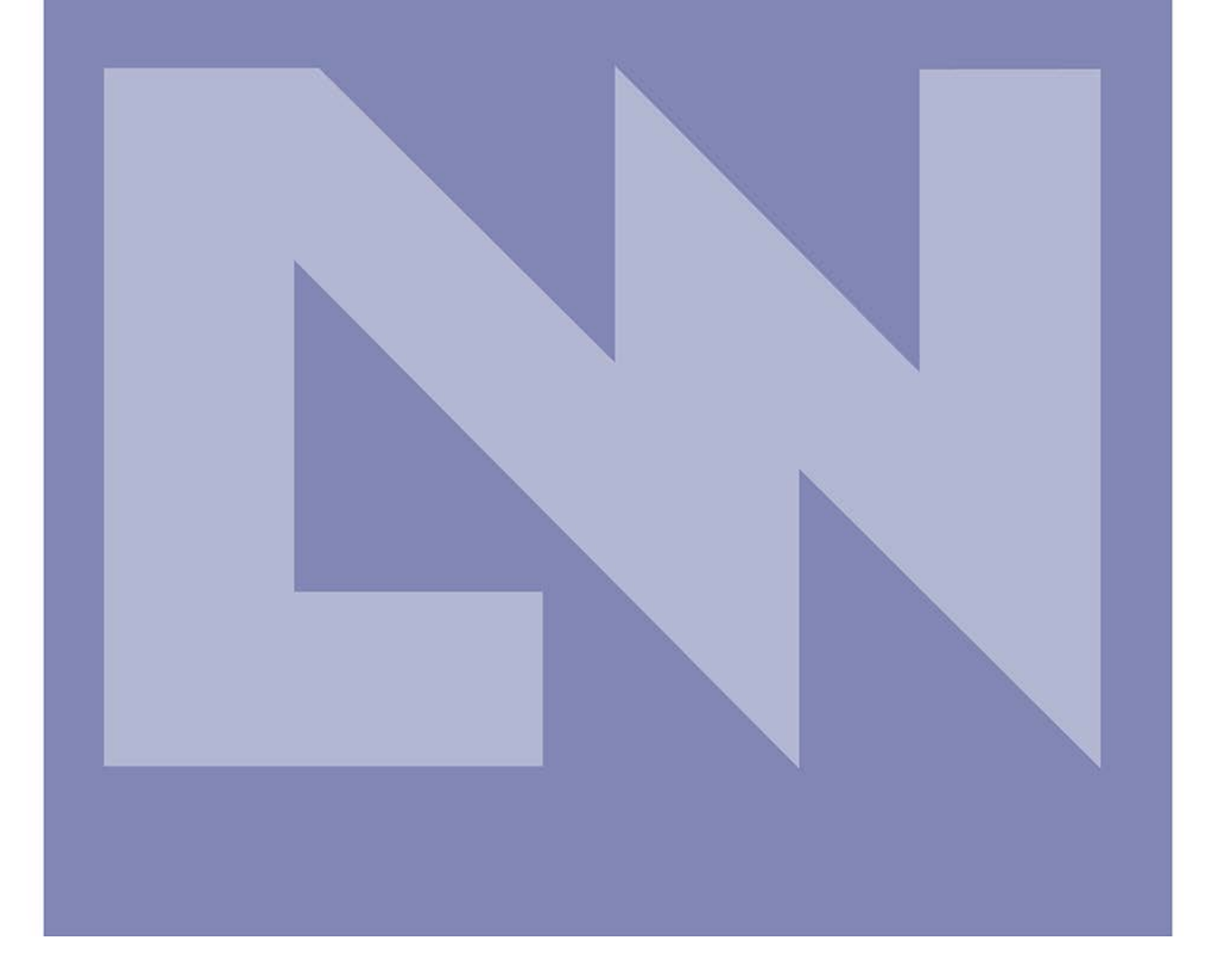

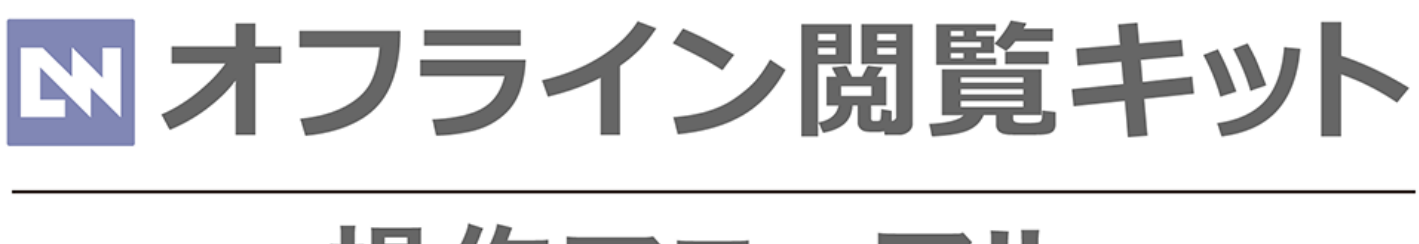

# 操作マニュアル

13 製-OF010393-09 第9版:2018年1月18日 製品バージョン:2.0.0以降

| 第]章.                                     | はじめに                                         | 4                                |
|------------------------------------------|----------------------------------------------|----------------------------------|
| 1-1.マニュ                                  | アルについて                                       | 5                                |
| 1-1-1.<br>1-1-2.                         | 付属マニュアルの構成<br>そのほかの情報                        | 5<br>5                           |
| 1-2.推奨動<br>1-3.制限事 <sup>]</sup>          | 作環境<br>頁                                     | 6<br>7                           |
| 体験版の制                                    | 削限事項                                         | 7                                |
| 1-4.コンテ                                  | ンツの書き出し                                      | 8                                |
| STORM :<br>STORM \<br>THiNQ ⊐<br>FLIPPER | コンテンツ<br>/ コンテンツ<br>ンテンツ<br>コンテンツ            |                                  |
| 第2章                                      | リスト表示の場合の作り方                                 | 12                               |
| 2-1. リス<br>2-2. 基本                       | ト表示の概要<br>的な作成手順                             |                                  |
| 1. ひな形<br>2. コンテ<br>3. リスト<br>4. リスト     | フォルダをコピー<br>ンツを格納する<br>表示用 HTML を編集<br>表示の確認 |                                  |
| 2-3. デザ                                  | インを変更する                                      |                                  |
| 2-3-1.<br>2-3-2.<br>2-3-3.               | 背景色、タイトル色<br>ヘッダロゴの変更<br>ヘッダロゴの表示位置を変更       |                                  |
| 第3章                                      | 本棚表示の場合の作り方                                  | 22                               |
| 3-1.本棚表<br>3-2.基本的<br>基本的なf<br>デザイン3     | 示の概要<br>な作成手順・デザイン変更<br>作成手順<br>変更           | 23<br>24<br>24<br>24<br>24<br>24 |
|                                          |                                              |                                  |

| 1. ひな形フォルダをコピー |  |
|----------------|--|
| 2.コンテンツを格納する   |  |
| 3.本棚表示の確認      |  |

### 

| 4-1. | パスワード設定の概要 | 28 |
|------|------------|----|
| 4-2. | 設定手順       | 29 |

### 

| 5-1. | 画面サイズの設定の概要 | 1 |
|------|-------------|---|
|      |             |   |

### 

| ドライブ直下にデーター式を焼く  | 33 |
|------------------|----|
| Windows での再生について | 33 |
| Mac での再生について     | 33 |

### 

| お問い合れ | o せ窓口 | 35 |
|-------|-------|----|
| 更新履歴  | 35    |    |

## 第1章はじめに

## 1-1.マニュアルについて

#### 1-1-1. 付属マニュアルの構成

オフライン閲覧キットは、以下の内容で構成されています。

- 操作マニュアル【本書】
   オフライン閲覧キットの使用方法を記載したマニュアルです。
- コンテンツ閲覧方法のご案内【配布用】.pdf
   閲覧者の方に使い方をご紹介するための PDF です。
   PDF 形式ですので、そのまま配布できます。
  - ✓ オフライン閲覧キットの ZIP 内に同梱しております。
- コンテンツ閲覧方法のご案内【編集用】.ppt 閲覧者の方に使い方をご紹介するための PDF です。
   画像などの差し替えに便利な PowerPoint です。内容は PDF と同じです。
  - ✓ オフライン閲覧キットの ZIP 内に同梱しております。

#### 1-1-2. そのほかの情報

- FAQ
   トラブル情報やよくあるご質問をまとめています。
   <a href="https://learning.logosware.com/faq/option">https://learning.logosware.com/faq/option</a>
- お客さまサポートサイト 無料オンラインセミナー、無料eラーニング、技術情報などを公開しています。ロゴスウェア製品 ご契約の皆様のためのポータルサイトです。 <u>https://learning.logosware.com/</u>

## 1-2.推奨動作環境

#### 作成側

| OS  | Windows®10                          |
|-----|-------------------------------------|
|     | Windows®8、8.1                       |
|     | Windows®7                           |
|     |                                     |
| メモリ | メモリ 2GB 以上(4GB 以上推奨)                |
| モニタ | 解像度 1024 x 768、16 ビット以上を表示可能なカラーモニタ |

※コンテンツの作成は Windows パソコンに限定されます。Mac ではご利用できません。

#### 閲覧側

|      | Windows®                            | Mac®              |  |
|------|-------------------------------------|-------------------|--|
| OS   | Windows®10                          | Mac OS® X 10.9 以上 |  |
|      |                                     |                   |  |
|      | WINDOWS®7                           |                   |  |
| モニタ  | 解像度 1024 x 768、16 ビット以上を表示可能なカラーモニタ |                   |  |
| ブラウザ | Internet Explorer® 10 以上            | Safari 最新版        |  |
|      | Edge 最新版                            | Firefox® 最新版      |  |
|      | Firefox® 最新版                        | Chrome 最新版        |  |
|      | Chrome 最新版                          |                   |  |

※オフライン閲覧キットはパソコンでの閲覧を前提にした仕組みです。 スマートフォン、タブレットでは閲覧できません。

#### 配布用デバイス

CD-ROM、DVD-ROM、USBメモリ

※作成されたオフライン閲覧用コンテンツを、Web からのダウンロード方式で配布することも可能です。 ただし、その場合 Mac では閲覧できないのでご注意ください。

## 1-3.制限事項

推奨環境であってもパソコンの環境によっては閲覧できないことがあります。

✓ 特に、セキュリティが厳しい環境でオフライン閲覧キットの実行ができず表示できない事例が報告 されています。

#### 体験版の制限事項

オフライン閲覧キットの体験版は起動時に「これは体験版です」とアラートが表示されます。 体験版はコンテンツの動作確認のためのものであり、配布はご遠慮ください。

## 1-4.コンテンツの書き出し

#### STORM コンテンツ

コンテンツ作成後、 [Web 公開用](ZIP チェックなし)として書き出します。

✓ その他の設定項目は任意で設定してください。

| <b>9</b>                    | LOGOSWA                                                                                                    | ARE STORM Maker                                                                          | _ 🗆 🗙           |
|-----------------------------|----------------------------------------------------------------------------------------------------|------------------------------------------------------------------------------------------|-----------------|
| ファイル(F)<br>: こうフォルダ         | <ul> <li>ツール(T) スコア(S) オンラインストレージ(O) ヘル</li> <li>□ コンテンツ・</li> <li>□ コンテンツ・</li> <li>□ 二ンテンツー覧</li> </ul>               | 書き出し                                                                                     |                 |
| 2                           | 書き出し形式                                                                                                    | 出し設定                                                                                     | NOTE            |
|                             | WEB公開用 V ZIP                                                                                                    | <ul><li>□ パスワードを設定する</li><li>パスワード 表示</li></ul>                                          | し)教育<br>時間は下記が基 |
|                             | <ul> <li>○ PC + スマートフォン/タブレット (HTML5)</li> <li>● PC + スマートフォン/タブレット (Flash + HTML5)</li> <li>○ PC P3 (Flash)</li> </ul> | スコア設定<br>〇 スコアを有効にする                                                                     |                 |
|                             | <ul> <li>○ POUD# (Flash)</li> <li>-ファイル分割設定</li> <li>□ 音声・動画ファイルをメニューごとに分割する</li> </ul>                                 | Googleアカウントのメールアドレス ※必須<br>コンテンツ管理ID 3                                                   |                 |
|                             | ー<br>モバイル動画設定<br>音質 96kbps ✓                                                                                            | <ul> <li>✓ ユーザー情報を入力させる<br/>メッセージラベル</li> <li>□ ーザータキた付けD メールアドレフ等のコーザー焼別可能かす</li> </ul> |                 |
| <                           | 画質 256kbps ∨<br>▼ 書き出し警告表示                                                                                              | ユーリームよとは10、メールアドレス等のユーリー88%が1918には文<br>字列を入力してください。                                      |                 |
| コンテンゴ<br>時間(秒<br>タイプ<br>スキン | 備考                                                                                                    | 】<br>完了基準:再生時間の 90 🐓 %                                                                   |                 |
| レイアウト<br>更新日間               |                                                                                                    | 3                                                                                        |                 |
|                             |                                                                                                    | キャンセル 書き出し                                                                               | .::             |

- ✓ バージョンによって画面構成が異なる場合があります。
- ✓ STORM Maker の詳しい使い方につきましては操作マニュアルを参照してください。 https://doclib.logosware.com/#/content/41

#### STORM V コンテンツ

コンテンツ作成後、 [Web 公開用](ZIP チェックなし)として書き出します。

#### ✓ その他の設定項目は任意で設定してください。

| LOG                                                                                 | OSWARE STORM V                                 | - 0 ×                    |
|-------------------------------------------------------------------------------------|------------------------------------------------|--------------------------|
| <b>Q</b> キーワード検索(ファイル名、コンテンツター                                                      | イトル、メモ) 検索                                     | 新規作成                     |
| STORM                                                                               |                                                |                          |
| www.2990233<br>www.2990233_webcamera_test<br>タイトル: 090513_webcamera2<br>再生時間: 00:26 | 2                                              | 更新日時: 2017/04/06 14:04 🚦 |
| 書き出                                                                                 | し設定<br>×                                       |                          |
| 書き出し形式<br>WEB公開用 ・ I ZIP                                                            |                                                | 編集 プレビュー 書き出し            |
| 動画設定                                                                                |                                                |                          |
| 生成する動画の品質を設定します。<br>画質 500kbps (標準) ・                                               | コンデンツ管理ID<br>20170406135944                    |                          |
| □ 音声・動画ファイルをメニューごとに分割する                                                             | <ul> <li>ユーザー情報を入力させる<br/>メッセージラベル</li> </ul>  |                          |
| 間覧設定<br>□ 問覧時のパスワードを設定する                                                            | ユーザー名またはID、メールアドレス等のユーザー識別可能な文字列<br>を入力してください。 |                          |
| パスワード 表示                                                                            |                                                |                          |
|                                                                                     |                                                |                          |
| 設定の保存                                                                               | キャンセル 書き出し                                     |                          |

- ✓ バージョンによって画面構成が異なる場合があります。
- ✓ STORM V の詳しい使い方につきましては操作マニュアルを参照してください。
   <a href="https://doclib.logosware.com/#/content/784">https://doclib.logosware.com/#/content/784</a>

#### THiNQ コンテンツ

コンテンツ作成後、 コンテンツの用途:[Web 公開用 ]、書き出し先:[ローカルコンピューター]、 ZIP 圧縮:[しない ]の設定で書き出します。

✓ その他の設定項目は任意で設定してください。

| ₩ 基2 | 本設定 🔤 🔳               | ima 設定 🗌 🚺 🕻     | 間題チータ設定          |                                                                |
|------|-----------------------|------------------|------------------|----------------------------------------------------------------|
|      | 書き出し設定                |                  |                  |                                                                |
|      | 終了ボタン表示<br>(Flash用設定) | ✓ なし             | あり               | ※THINQコンテンツ上に終了ボタンを表示するかどうかを設定<br>※LMS数材の場合には基本的に「なし」を設定してください |
|      | 表示サイズ設定<br>(Flash用設定) | ✔ 固定サイズ          | 自動拡大縮小           | 幅×高さ (pixel) 800 × 600 初期サイズに戻す                                |
|      | コンテンツの用途              | ✓ WEB公開用         | LMS数材用           | WEB公開やCD・PC等のローカル環境での実行の場合は「WEB公開用」を<br>選択                     |
|      | バスワード設定               | ✓ &L             | あり               | パスワード 表示                                                       |
|      | スコア機能(ログ保存)           | ✓ al             | あり               | ※ スコア機能利用にはGoogleアカウントが必要。 詳細は操作マニュアルを参照                       |
| ⋞    |                       |                  |                  |                                                                |
|      | 書き出し先                 | 🗸 ローカルコンピ        | 1-タ オンラインズ       | -U-9                                                           |
| _    | 書き出し先フォルダ             | C:\Users\tashiro | \Documents\THiN0 | Qmaker1.0\wsOutput 参照                                          |
|      | ZIP圧縮                 | する               | ✓ しない            |                                                                |
|      |                       |                  |                  |                                                                |
| L    |                       | 숙비               | A 451            |                                                                |
|      | #10K#+181             | 007 V            | au               |                                                                |
|      |                       |                  |                  |                                                                |
|      |                       |                  |                  |                                                                |

- ✓ バージョンによって画面構成が異なる場合があります。
- ✓ THiNQ Maker の詳しい使い方につきましては操作マニュアルを参照してください。
   <a href="https://doclib.logosware.com/#/content/37">https://doclib.logosware.com/#/content/37</a>

#### FLIPPER コンテンツ

1. コンテンツ作成後、[機能・デザイン]タブをクリックします。

| ы                                    |             |           | LOGOSWARE |  |
|--------------------------------------|-------------|-----------|-----------|--|
| $\mathcal{I}$ FLIPPER. $\mathcal{U}$ | <br>目 ページ表示 | 🛕 機能・デザイン | 💽。書き出し    |  |
| 😇 機能・デザイン                            |             |           |           |  |
| タイトルとカテゴリー                           |             |           |           |  |

- ソーシャル機能: [オフ]、e ラーニング: [使用しない]、オンラインストレージ: [オフ]に設定します。
  - ✓ その他の設定項目は任意で設定してください。

|                  | 5 | ☑ ∽ ページ埋め込み                                 |
|------------------|---|---------------------------------------------|
|                  | 5 | PDFリンク 囚 ファイルを適用                            |
|                  | 9 | □ ▶ ソーシャル機能                                 |
| 外部連携             |   |                                             |
| Google Analytics | 5 | 使用する トラッキングID (14-00000000-0 マニバーサルアナリティクス) |
| eラーニング           | 6 | <ul> <li>使用しない SCORM スコア</li> </ul>         |
| 公開先              | 5 | □ オンラインストレージ                                |
| weblio辞書         | 5 | 使用する                                        |

3. [書き出し]タブをクリックし、zip形式で圧縮して書き出す:[オフ]の設定で書き出します。

| ∣ 🏅 FLIPPER₀ <i>U</i> | ■ 一覧表示 目 ページ表示 🛕 機能・デザイン 🔘 書き出し           | ● 編集を終了 |
|-----------------------|-------------------------------------------|---------|
| ▶ 書き出し設定              |                                           | Q 7/21- |
| 🖥 อーカルコンピュータ          |                                           |         |
| Web公開用                | 作成したコンテンツをWEBサーバーにアップし公開する形式              |         |
|                       | <b>マカわつ488 ロ 会 パンロード大阪学さる</b> 1/2/2-15 表示 |         |
|                       | 書き出し形式 🗌 🌆 zip形式で圧縮して書き出す                 |         |
|                       |                                           |         |
|                       |                                           |         |
|                       |                                           |         |
|                       |                                           |         |
|                       |                                           |         |
|                       |                                           |         |
|                       |                                           |         |
|                       |                                           |         |
|                       |                                           |         |
|                       |                                           |         |
|                       |                                           |         |
| 山 目 設定を追加             |                                           | 41.     |
|                       |                                           |         |

- ✓ バージョンによって画面構成が異なる場合があります。
- ✓ FLIPPER U の詳しい使い方につきましては操作マニュアルを参照してください。
   <a href="https://doclib.logosware.com/#/content/244">https://doclib.logosware.com/#/content/244</a>

## 第2章 リスト表示の場合の作り方

## 2-1. リスト表示の概要

以下のようなデータを作成します。

順調に作業が進むと、5分~10分程度で完了します(コンテンツの書き出し時間除く)。

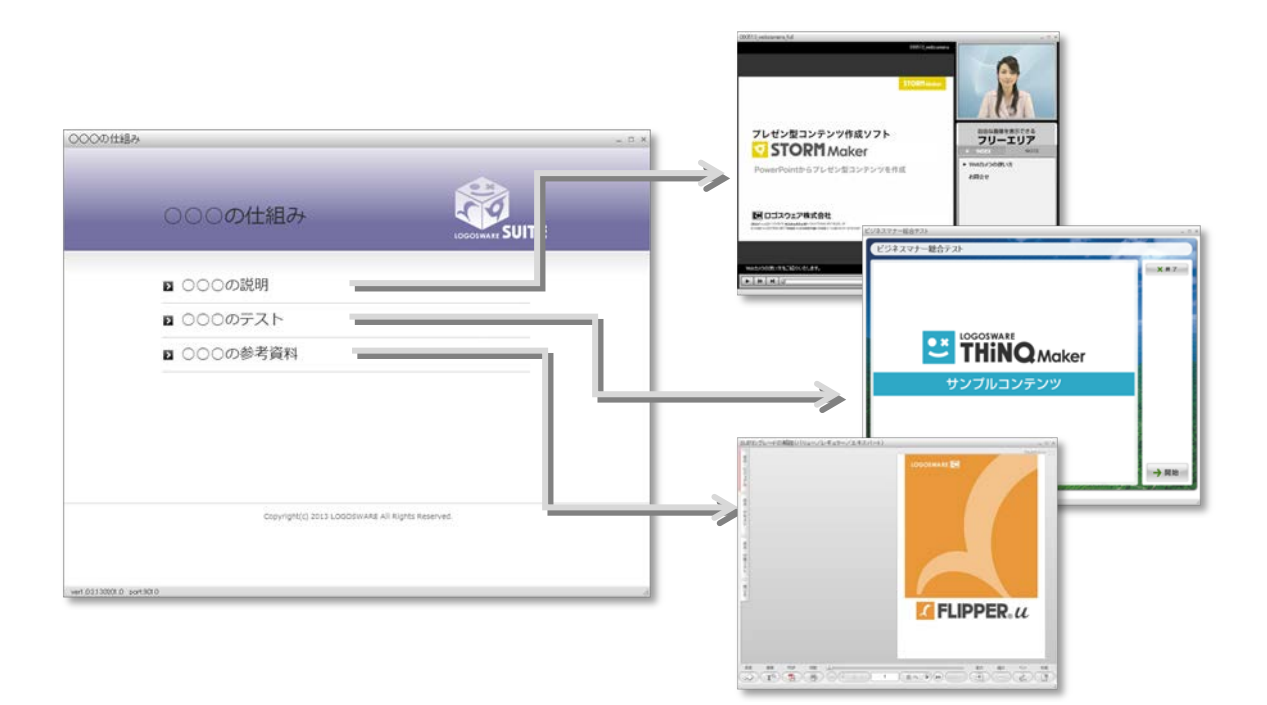

### 2-2. 基本的な作成手順

#### 1. ひな形フォルダをコピー

今回作成するデータ用に「ひな形」フォルダをコピーします。 このフォルダには、コンテンツを立ち上げるための様々なファイルが格納されています。

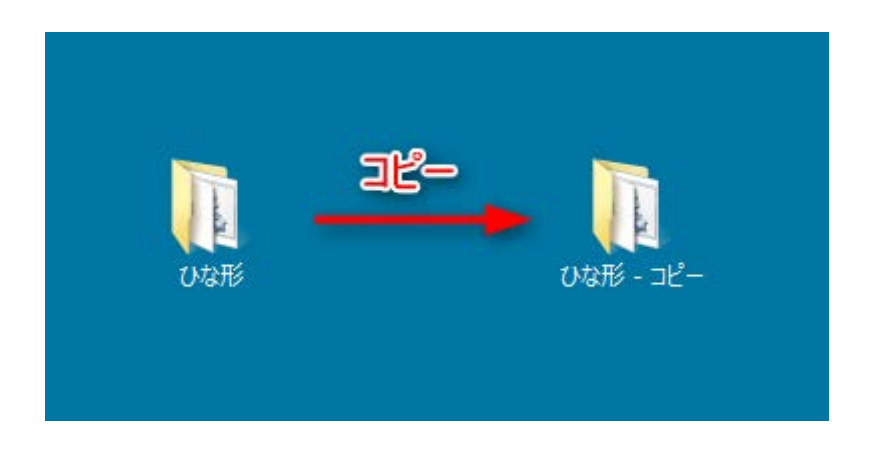

✓ 以降、コピーしたフォルダのことを「オフライン閲覧キットフォルダ」と呼びます。

#### 2. コンテンツを格納する

「**public\_html**」フォルダ内にコンテンツを格納します。

(オフライン閲覧キットフォルダ>app>public\_html)

| ▶ sample > app > public_html > |                    |                                      |                           |      |  |  |  |  |
|--------------------------------|--------------------|--------------------------------------|---------------------------|------|--|--|--|--|
|                                | 名前                 | 更新日時                                 | 種類                        | サイズ  |  |  |  |  |
| ド<br>した場所                      | index.html flipper | 2017/09/25 11:05<br>2017/10/06 12:20 | HTML ドキュメント<br>ファイル フォルダー | 1 KB |  |  |  |  |
| e                              | 📕 storm コンテンツ      | 2017/10/06 12:20                     | ファイル フォルダー                |      |  |  |  |  |
| f                              | \mu thing          | 2017/10/06 12:20                     | ファイル フォルダー                |      |  |  |  |  |
|                                | CSS CSS            | 2017/10/06 12:19                     | ファイル フォルダー                |      |  |  |  |  |
|                                | 퉬 images           | 2017/10/06 12:19                     | ファイル フォルダー                |      |  |  |  |  |

✓ 格納するコンテンツフォルダ名は「半角英数字」にします。
 日本語などの全角文字が含まれる場合、コンテンツを表示できません。

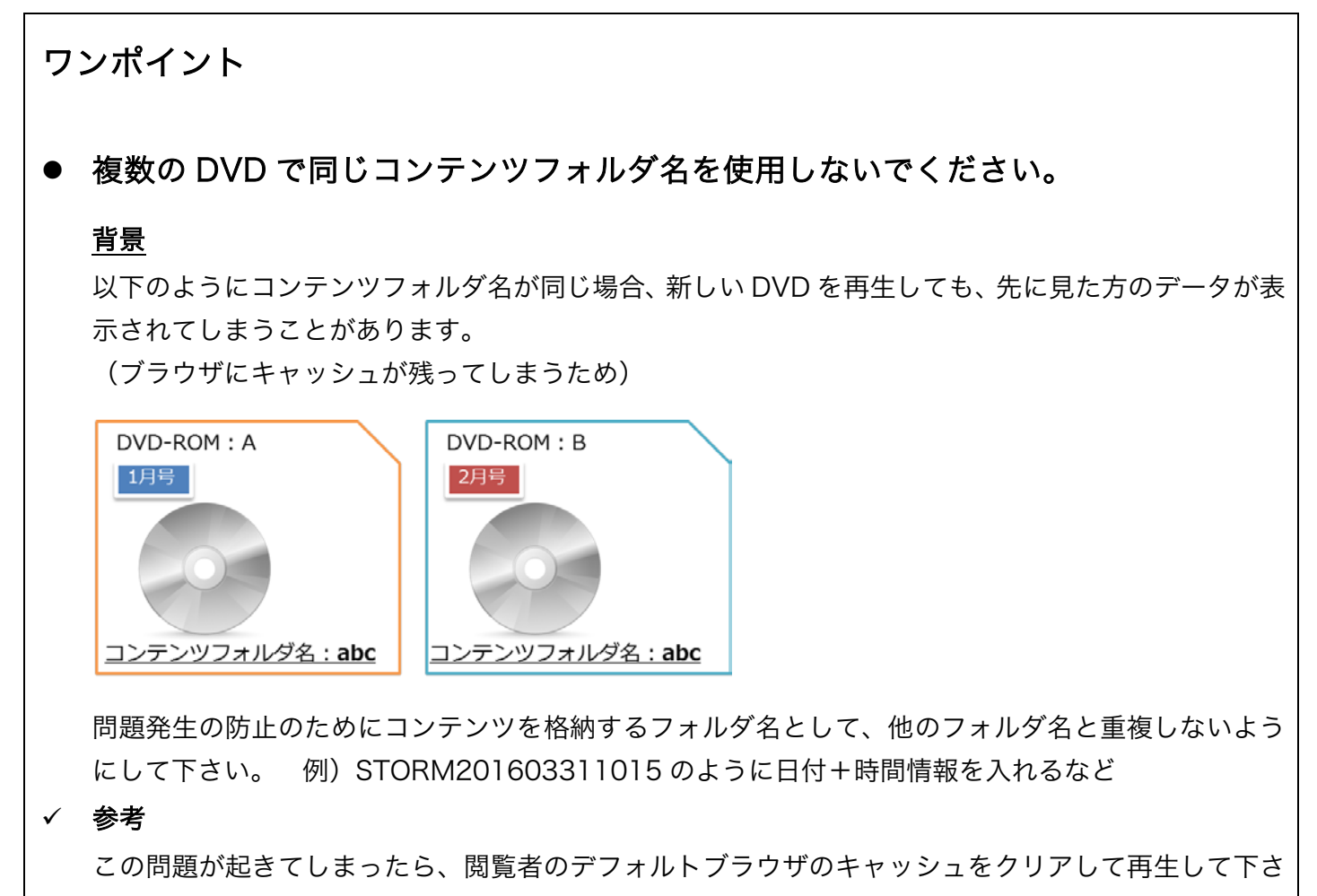

#### 3. リスト表示用 HTML を編集

「index.html」をテキストエディタ等で開き、以下①~④の項目を編集します。 (オフライン閲覧キットフォルダ>app>public\_html)

✓ 「ワードパット」で編集しないでください。

```
▼index.html
```

▼オフライン閲覧キット表紙画面(リスト表示)

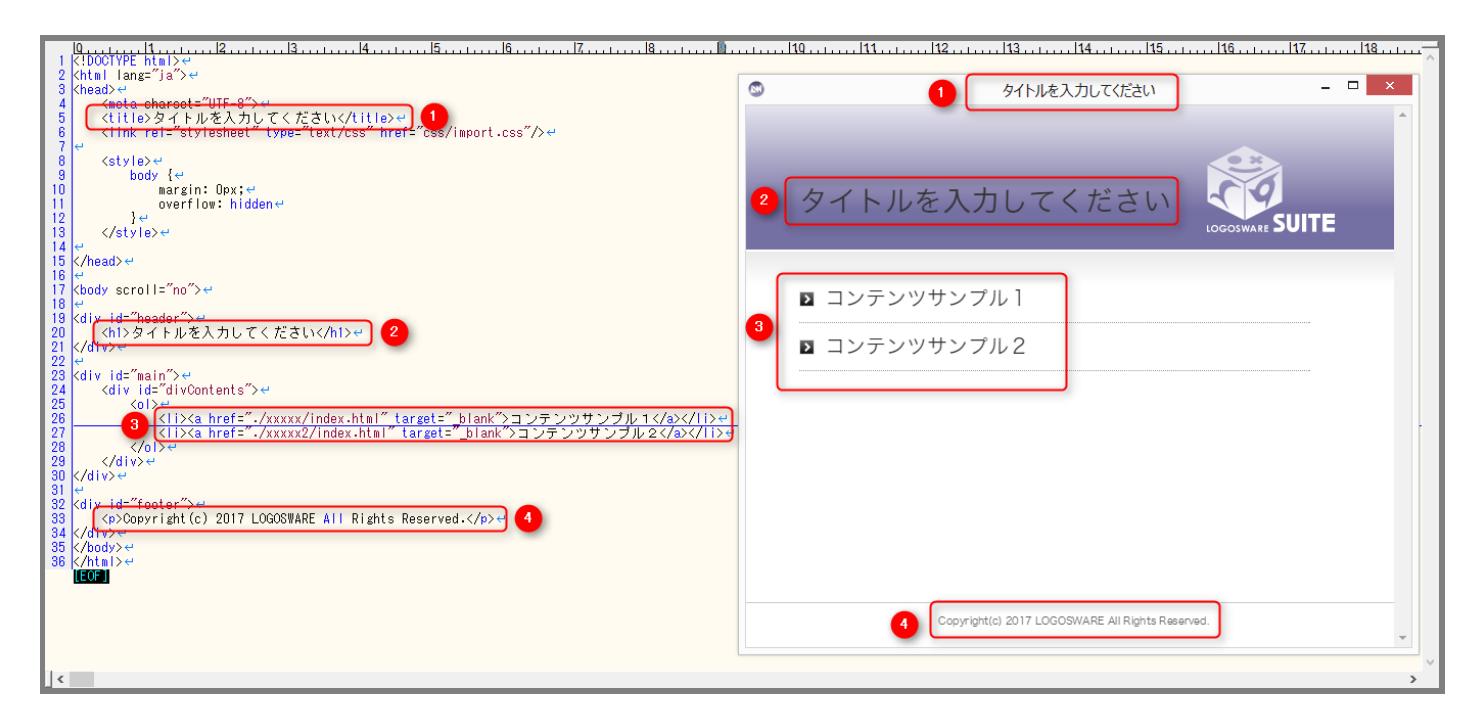

#### ③の編集について(補足)

XXXXX の部分を、public\_html フォルダに格納したフォルダ名に変更します。

③の記述は、目次ページにおいて「ここをクリックされたら、このフォルダ内のコンテンツを開く」という意味で使われます。

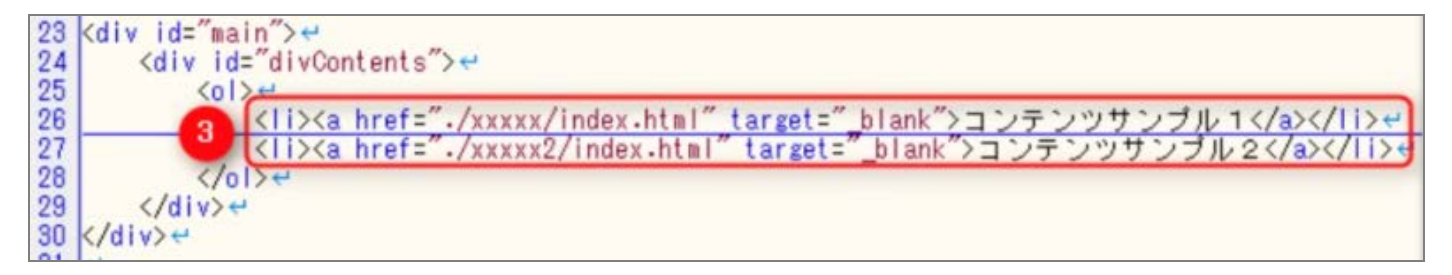

- ✓ フォルダ名が日本語だった場合は、半角英数字にしてください。
- ✓ public\_html フォルダに格納したフォルダが複数ある場合は行をコピーして増やします。
   逆に一つしかない場合は、1 行削除します。

#### 4. リスト表示の確認

start.bat をダブルクリックで起動し、設定した通りに動作するか確認します。

## 2-3. デザインを変更する

表紙画面の見た目を変更する方法を紹介します。

ヘッダーの背景色、タイトル色、ロゴ画像を変更する事ができます。

| 0  | タイトルを入力してください                                                        | - | × |
|----|----------------------------------------------------------------------|---|---|
| 背景 | 色<br><b>タイトルを入力してください</b><br>しのの500000000000000000000000000000000000 | Ē |   |
|    | ≥ コンテンツサンプル1                                                         |   |   |
|    | ≥ コンテンツサンプル2                                                         |   |   |
|    |                                                                      |   |   |
|    |                                                                      |   |   |
|    |                                                                      |   |   |
|    |                                                                      |   |   |
|    | Copyright(c) 2017 LOGOSWARE All Rights Reserved.                     |   | * |

#### 2-3-1.背景色、タイトル色

「**user.css**」をテキストエディタ等で開き、以下①~②の項目を編集します。 (オフライン閲覧キットフォルダ>app>public\_html>css)

✓ 「ワードパット」で編集しないでください。

▼user.css

▼オフライン閲覧キット表紙画面(リスト表示)

| 0                                                                                                    | <ul> <li>タイトルを入力してください - □</li> </ul>                             | × |
|----------------------------------------------------------------------------------------------------|-------------------------------------------------------------------|---|
| 2 ビ<br>3 /#±LOGOSWARE CSS***********************************                                                                                                    | <ol> <li>背景色</li> <li>タイトルを入力してください</li> <li>シームのののである</li> </ol> |   |
| 13 /** 1.背景色 ***************/^ ↩<br>14 ↩                                                                                                    |                                                                   |   |
| 15 pody{e<br>16 background-color:#7570A3;e                                                                                                    | ■ コンテンツサンプル1                                                      |   |
| 18<br>18<br>19<br>20<br>21<br>22<br>24<br>25<br>25<br>26<br>27<br>27<br>28<br>27<br>28<br>29<br>29<br>29<br>20<br>20<br>20<br>21<br>22<br>21<br>22<br>22<br>23<br>20<br>24<br>25<br>26<br>27<br>28<br>29<br>29<br>20<br>20<br>20<br>20<br>20<br>20<br>20<br>20<br>20<br>20 | コンテンツサンプル2                                                        |   |
| 31 }<br>32<br>[EOC]                                                                                                    | Copyright(c) 2017 LOGOSWARE All Rights Reserved.                  |   |

#### グラデーションをオフにするには?

初期状態では白⇒黄色のグラデーションになっています。このグラデーションをオフにするには、「オ フライン閲覧キット内の「bg.png」を画像編集ツールなどで変更します。 (オフライン閲覧キットフォルダ>app>public\_html>images)

初期状態では、「user.css」背景色の background-color で決めた色の上に「bg.png」の画像が乗る 構成になっています。「bg.png」の上部が白の透過グラデーションになっているため、グラデーション に見えます。

#### 2-3-2. ヘッダロゴの変更

「image」に画像を格納します。

(オフライン閲覧キットフォルダ>app>public\_html>images)

✓ 画像ファイル名は、初期状態で「h1logo.png」です。

| 🔰 images                                                                                                | ピクチャ ツール             |                   |                               | _ 🗆 🗙              |
|----------------------------------------------------------------------------------------------------|----------------------|-------------------|-------------------------------|--------------------|
| ファイル ホーム 共有 表示                                                                                          | 操作                   |                   |                               | ^ <b>(</b> )       |
| 」ピー 貼り付け                                                                                                | 移動先 コピー先 前           |                   |                               | すべて選択 選択解除 選択の切り替え |
| クリッフホード                                                                                                 | 登埋                   | 新規                | 開く                            | 進択                 |
|                                                                                                    | p → public_html → ii | mages             | v ¢                           | imagesの検索 👂        |
| <ul> <li>☆ お気に入り</li> <li>♪ ダウンロード</li> <li>型 最近表示した場所</li> <li>④ OneDrive</li> <li>■ デスクトップ</li> </ul> | pg.png               | Suite<br>go.png   | ►<br>k.png listMarkOver,<br>g | pn                 |
| ○ ライブラリ<br>■ ドキュメント<br>4個の項目 1個の項目を選択 6.63 KI                                                           | ファイ<br>差し            | (ル名は変えずに<br>替えます。 | 変更したい画像                       | E<br>#== <b>E</b>  |

#### 2-3-3. ヘッダロゴの表示位置を変更

 「user.css」をテキストエディタ等で開き「div#header{}」の括弧内に以下のコードを追加します (オフライン閲覧キットフォルダ>app>public\_html>css)

▼追加するコード

background-position: 100% 100%;

border:1px solid #f00; /\*ロゴ表示可能範囲の赤枠。位置が決まったらこの行は削除する\*/

▼追加するコード

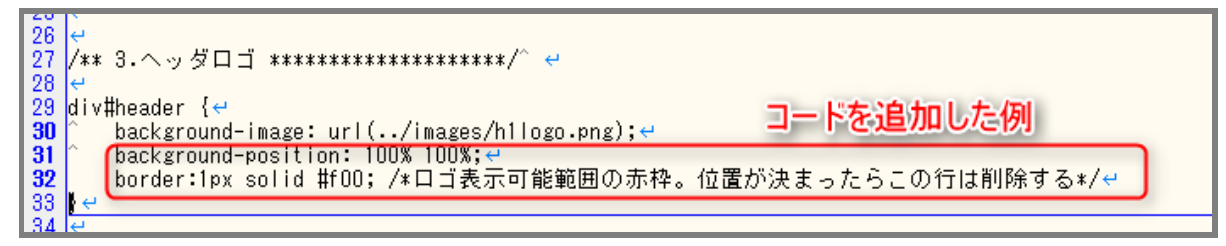

2. user.css 保存後、「index.html」を起動すると図のように赤枠が表示されます。

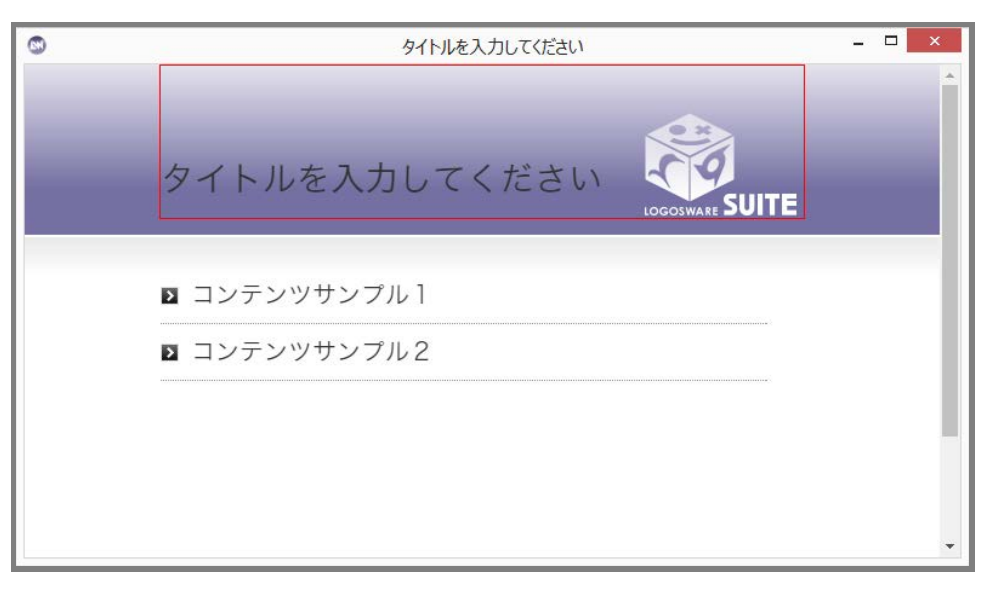

- 3. 以下の注意を参考に、イメージに近い状態になるように user.css を編集し、保存します。 user.css を保存後、ブラウザを再読み込みすると最新の状態を確認できます。
- ✓ 「background-position: 100% 100%;」は、ロゴの表示位置を示しています。位置を変更するに は、数字を変更します(0~100 までの値)。これは、横方向、縦方向の順に、赤枠(ロゴ表示可能 範囲)の左上からの位置を表しています。

「100%」の部分は、「50px」のようにピクセル指定も可能です。位置を厳密に指定したい場合は、 ピクセル単位での指定をお勧めします。

✓ 「border:1px solid #f00;」は、ロゴ表示可能範囲の赤枠を表示しています。ロゴは、赤枠を超えては表示できません。ロゴ位置が決まった後は赤枠は不要ですので、この行は削除してください。 赤枠変更方法:

「common.css」の22行目からの以下の記述の530pxの値を大きくすると、赤枠を広くできます。 ただし、閲覧者の画面サイズが小さかった場合画面に入りきらなくなるおそれがありますので、元々 の大きさがお勧めです。

\_\_\_\_\_

#header,#main{

width: 530px; margin: 0 auto; text-align: left;

}

## 第3章 本棚表示の場合の作り方

## 3-1.本棚表示の概要

以下のようなデータを作成します。

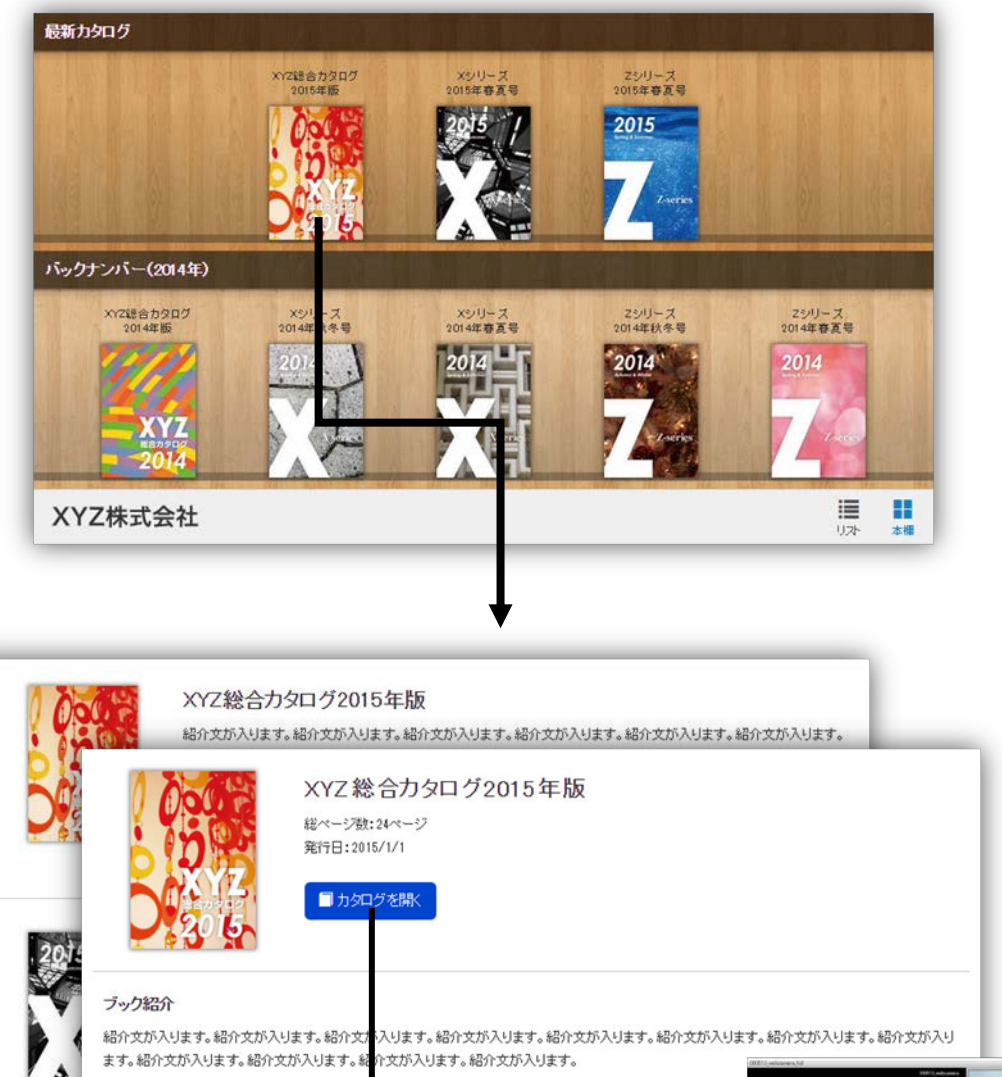

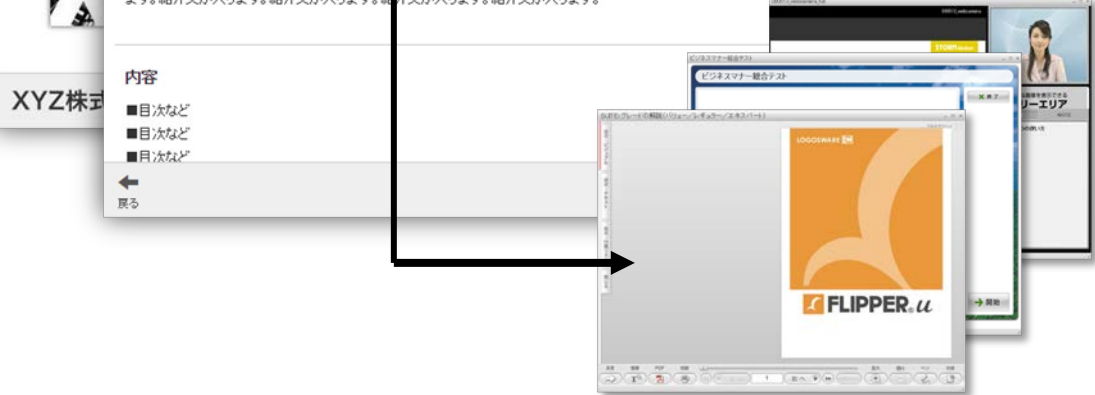

## 3-2.基本的な作成手順・デザイン変更

#### 基本的な作成手順

本棚表示の作成方法は「本棚表示キット利用マニュアル」をご参照ください。

https://doclib.logosware.com/#/content/384

本棚表示キットー式は下記から入手頂けます。 http://download.logosware.com/soft/bookshelf-kit/dl/bookshelf-kit.zip

#### デザイン変更

本棚表示のデザイン変更方法は「本棚表示キット利用マニュアル」の第3章「カスタマイズ・デザイン 変更」をご参照ください。

ヘッダーをつけたり、本棚の背景を変更したりできます。

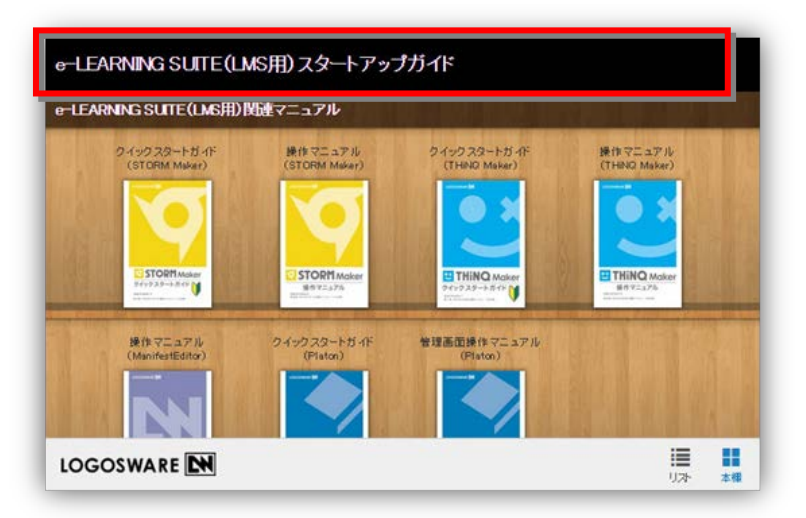

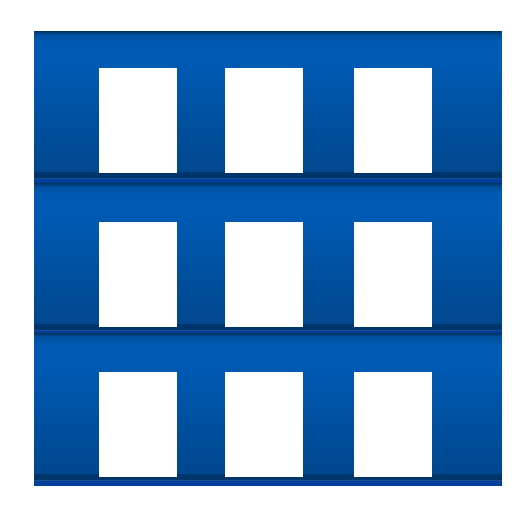

### 3-3.本棚表示をオフライン閲覧キットで利用する

#### 1. ひな形フォルダをコピー

今回作成するデータ用に「ひな形」フォルダをコピーします。 このフォルダには、コンテンツを立ち上げるための様々なファイルが格納されています。

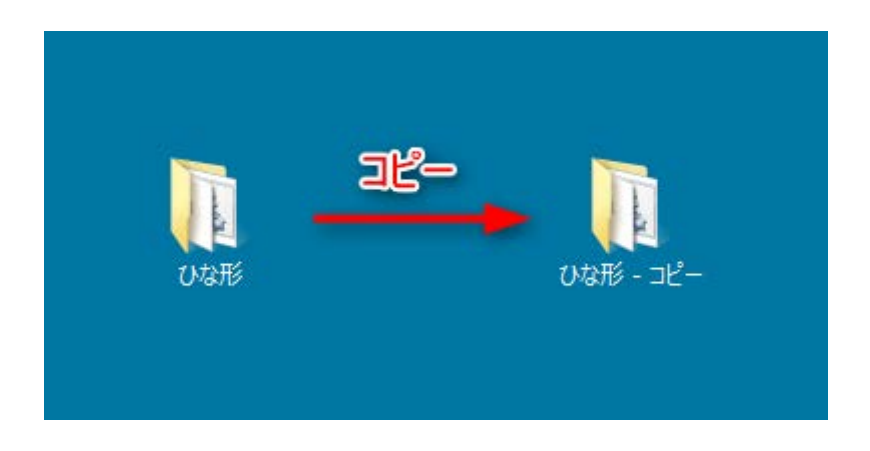

✓ 以降、コピーしたフォルダのことを「オフライン閲覧キットフォルダ」と呼びます

#### 2.コンテンツを格納する

1. 「public\_html」フォルダ内に 3-2 で作成した本棚ファイルー式を格納します。

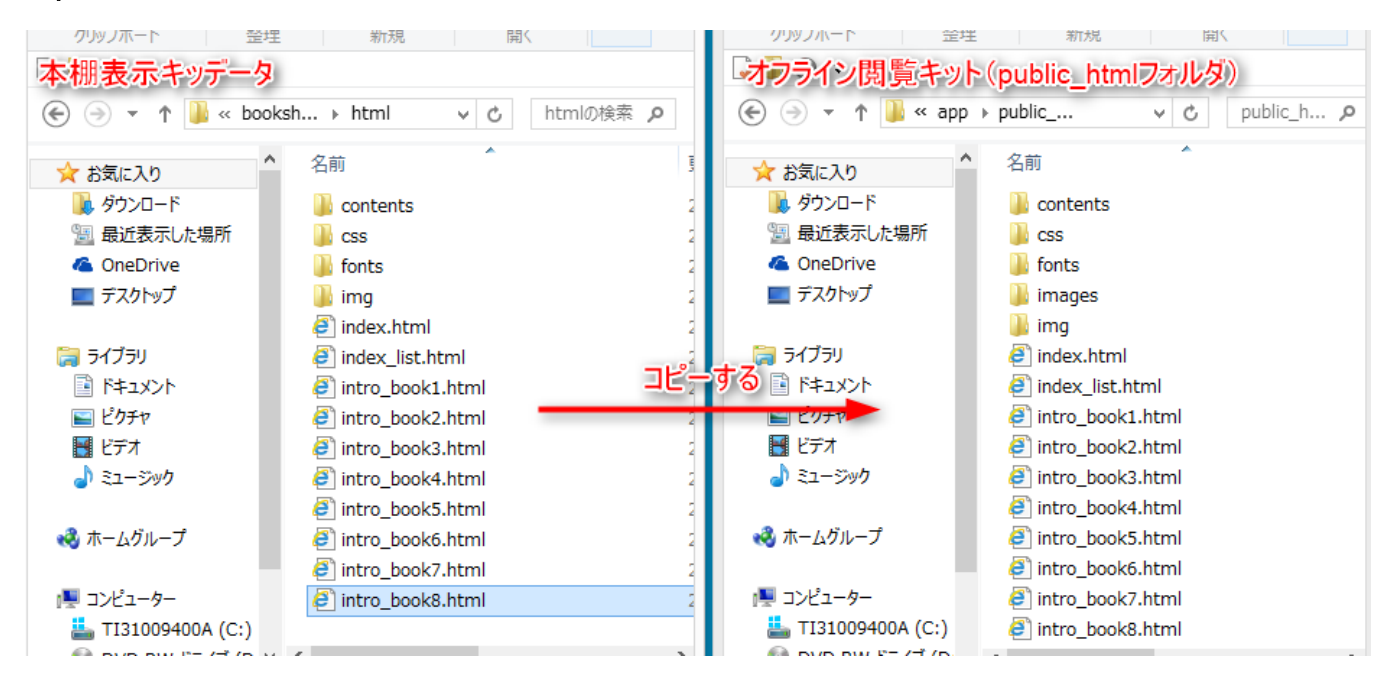

✓ コピー中にファイル置換に関するダイアログが表示されますので、ファイルを置き換えてコピ ーしてください。

#### 3.本棚表示の確認

start.bat をダブルクリックで起動し、設定した通りに動作するか確認します。

## 第4章 パスワードを設定する

## 4-1. パスワード設定の概要

オフライン閲覧キットを起動した際、パスワード入力画面を設定する事ができます。 必要に応じて設定してください。

| 0 | Offline Contents Browsing Tool | × |
|---|--------------------------------|---|
|   |                                |   |
|   |                                |   |
|   |                                |   |
|   |                                |   |
|   |                                |   |
|   |                                |   |
|   |                                |   |
|   | パスワードを入力してください。                |   |
|   |                                |   |
|   |                                |   |
|   | 送信                             |   |
|   |                                |   |
|   |                                |   |
|   |                                |   |
|   |                                |   |
|   |                                |   |
|   |                                |   |
|   |                                |   |
|   |                                |   |

✓ このパスワード機能は簡易的なものです。
 コンテンツフォルダ内の直接閲覧、再生中の画面録画やキャプチャを保護することはできません。

## 4-2. 設定手順

 以下サイトにアクセスし、パスワードを生成します。 http://download.logosware.com/soft/offline-kit/sha1/

✓ 「ワードパット」で編集しないでください。

- setting.json をテキストエディタ等で開きます。 (オフライン閲覧キットフォルダ>app>setting)
- 2. setting.json の password タグの内容を、手順1 で生成した暗号文字列に修正します。

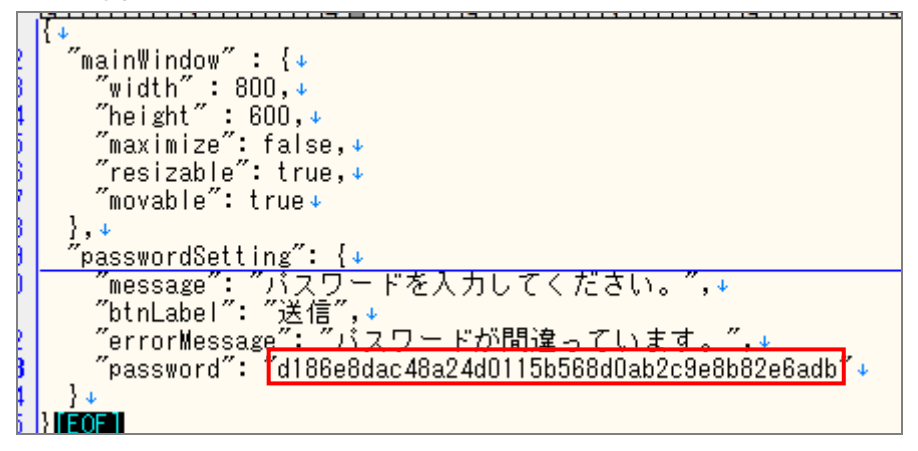

 コンテンツを起動し、パスワード入力画面が表示されるか、正しいパスワードが設定されているか 確認します。

(参考情報)パスワードに関するその他のタグについて

- message パスワード入力欄の上に表示するメッセージ文字列です
- btnLabel
   送信ボタンのメッセージ文字列です
- errorMessage
   パスワードを間違えた場合に表示するエラーメッセージ文字列です
- password
   通常、初期値として下記値が記載されています。
   "d186e8dac48a24d0115b568d0ab2c9e8b82e6adb"

上記値の場合パスワード保護がない状態となります。 パスワードを設定しない場合には、そのままご利用下さい(削除しないでください)

## 第5章 起動直後の画面サイズ設定

### 5-1. 画面サイズの設定の概要

オフライン閲覧キットを起動した際に表示されるコンテンツ一覧の画面サイズが設定できます。

✓ 規定値(設定なし)は幅 800 ピクセル 縦 600 ピクセルで表示されます。

#### 5-1-2. 設定手順

- setting.json をテキストエディタ等で開きます。
   (オフライン閲覧キットフォルダ>app>setting)
  - ✓ 「ワードパット」で編集しないでください。
- 2. width タグ と height タグの内容を、任意値で修正します。

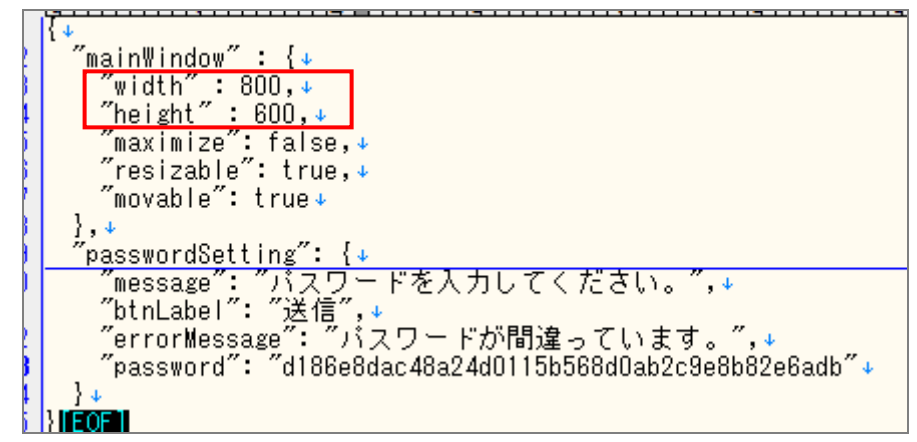

3. コンテンツを起動し、画面サイズが変更されるか確認します。

#### (参考情報)画面サイズに関するその他のタグについて

• maximize

true の場合、width や height の設定を無視し、ウィンドウを画面最大化した状態で表示します。 false の場合、width や height の設定で表示されます

• resizable

true の場合、ウィンドウサイズ変更可能なウィンドウが表示されます。 false の場合、表示ウィンドウは固定サイズ表示されます。

• movable

true の場合、移動可能なウィンドウが表示されます。 false の場合、移動不可のウィンドウが表示されます。

## 第6章 CD・DVD にデータを焼く

#### ドライブ直下にデーター式を焼く

CD-ROM や DVD-ROM にデータを焼くときには、ドライブを開いた直下にデータが配置されるように 焼きこみます。

| オフライン問覧キット                                                                   | ひな形 - コピー         |                   |      | -                    |          |                        | ミイブ (C   | ):) ドライブ ツール                     | L .                                    |                                                          |                                                         | - 🗆 🗙        |
|------------------------------------------------------------------------------|-------------------|-------------------|------|----------------------|----------|------------------------|----------|----------------------------------|----------------------------------------|----------------------------------------------------------|---------------------------------------------------------|--------------|
| AND A PROPERTY                                                               | 表示                |                   |      |                      | ^ 🕜      | ファイルホーム                | 共有       | 表示 管理                            |                                        |                                                          |                                                         | ^ <b>(</b> ) |
| 二<br>二<br>上 一<br>貼り付け<br>通<br>し<br>、<br>、<br>、<br>、<br>、<br>、<br>、<br>、<br>、 | 動先 ▼              | ●<br>新しい<br>フォルダー |      | <mark>Ⅲ</mark><br>選択 |          | □□□ よ<br>□ピー 貼り付け<br>2 | 🖟 移動的    | 先 ▼ <b>X</b> 削除 ▼<br>先 ▼ ■ 名前の変更 | <ul> <li>新しい</li> <li>フォルダー</li> </ul> | בוער בין גער אין גער גער גער גער גער גער גער גער גער גער | <ul> <li>・・・・・・・・・・・・・・・・・・・・・・・・・・・・・・・・・・・・</li></ul> | 替え           |
| クリップボード                                                                      | 整理                | 新規                | 開く   |                      |          | クリップボード                |          | 整理                               | 新規                                     | 開く                                                       | 選択                                                      |              |
| ⊋ 🖺 🕙 👳                                                                      |                   |                   |      |                      |          | ⊋ 🖺 🕲 🔻                |          |                                  |                                        |                                                          |                                                         |              |
| 🛞 🏵 👻 🕆 🚺 🕨 US                                                               | な形 - コピー          | v                 | ℃ひな形 | - コピーの               | 検索・      | ⊙ ⋺ - ↑ 🖲              | ) ト コンピ: | ューター → DVD RW ド                  | うイブ (D:)                               | v د                                                      | DVD RW                                                  | ドライブ ( 🔎     |
| 👉 お気に入り                                                                      | ▲ 名前              | *                 | 更新   | 日時                   | 種        | 👌 ミュージック               | ^        | 名前                               | *                                      | 更新                                                       | 日時                                                      | 種類           |
|                                                                              | 🐌 app             |                   | 201  | 7/10/06              | 12:19 77 | 📣 ホームグループ              |          | ▲ ディスクに書き込                       | む準備ができた                                | ファイル (8) ―                                               |                                                         |              |
| ◎ 最近衣示した場所                                                                   | start.app         |                   | 201. | //10/06              | 12:19 J7 |                        |          | 🛃 app                            |                                        | 201                                                      | 7/10/18 12:21                                           | ファイル フォルダー   |
|                                                                              | WIN32-X64         |                   | 201  | //10/06              | 12:19 )7 | 🌉 コンピューター              |          | 🗊 start.app                      |                                        | 2013                                                     | 7/10/18 12:21                                           | ファイル フォルダー   |
| TX9197                                                                       | atorun.inf        |                   | 201  | //02/01 .            | 13:49 US | 🚢 TI31009400/          | A (C:)   | 🚺 win32-x64                      |                                        | 2017                                                     | 7/10/18 12:21                                           | ファイル フォルダー   |
| 😂 5/750                                                                      | Stdrt.Ddt         |                   | 201  | 7/10/03              | シープ直     | 下にデータを配置               | イブ (D    | Autorun.inf                      |                                        | 2017                                                     | 7/02/01 13:49                                           | セットアップ情報     |
| ■ 5±1×0/b                                                                    | I (+1) which text |                   | 201  | 7/10/00 -            |          | 🖬 арр                  |          | desktop.ini                      |                                        | 2017                                                     | 7/09/07 9:08                                            | 構成設定         |
|                                                                              | 1800012.CAL       |                   | 201  | //10/03 .            | 11.20 17 | 🚺 start.app            |          | start.bat                        |                                        | 2017                                                     | 7/10/03 12:38                                           | Windows バッチ  |
|                                                                              |                   |                   |      |                      |          | 📦 win32-x64            |          | start2.bat                       |                                        | 2013                                                     | 7/10/03 11:11                                           | Windows バッチ  |
| 2 37-524                                                                     |                   |                   |      |                      |          |                        |          | 🗊 はじめに.txt                       |                                        | 201                                                      | 7/10/03 11:26                                           | TXT ファイル     |
| • • • • • •                                                                  | v <               |                   |      |                      | >        | 📬 ネットワーク               | ~        | <                                |                                        |                                                          |                                                         | >            |
| 7個の項目                                                                        |                   |                   |      |                      | )==      | 8 個の項目                 |          |                                  |                                        |                                                          |                                                         | E 📰          |
|                                                                              |                   |                   |      |                      |          |                        |          |                                  |                                        |                                                          |                                                         |              |

#### Windows での再生について

オフライン閲覧キットには Windows 用の自動実行ファイル(Autorun.inf)が格納されています。その ため、自動実行が有効な Windows ではメディアが自動で起動します。無効な Windows では、CD-ROM、 DVD-ROM の中の「start.bat」または「start2.bat」をダブルクリックして起動します。

#### start.bat

データ格納場所として、CD-ROM 等の読み込みが遅いドライブを想定した起動ファイルです。 動きをス ムーズにするため、一時領域に起動用データをコピーします。

#### start2.bat

データ格納場所として、ハードディスクや USB メモリなどを想定した起動ファイルです。起動用データのコピーを行いません。

「start.bat」で起動できない場合は、こちらの起動ファイルで起動できることがあります(パソコンの セキュリティ設定でデータコピーが禁止されているような場合)

#### Mac での再生について

「start.app」から起動します。このファイルは、Windows で見るとフォルダに見えますが、Mac で見 るとアプリケーションとして見えます。

## お問い合わせ・更新履歴

#### お問い合わせ窓口

製品に関してご不明な点などございましたら、お気軽にお問い合わせください。

製品名: オフライン閲覧キット

URL: https://suite.logosware.com/suite/offlinekit/

- E-mail: <u>support@logosware.com</u>
- TEL: 03-5818-8011
- 受付時間: 10:00~18:00 (土日、祝祭日は除く)

ロゴスウェア株式会社 <u>https://www.logosware.com</u>

【東京オフィス】〒110-0016 東京都台東区台東 4-13-21 TOWA SKY BLDG3F

#### 更新履歴

| 版数  | 対応バージョン | 更新日/更新内容                              |
|-----|---------|---------------------------------------|
| 第1版 | 1.1.0   | 2013年2月1日 新規作成                        |
|     |         | パスワード対応リリースに伴い新規作成                    |
| 第2版 | 1.2.0   | 2014年12月24日                           |
|     |         | 本棚表示方法の追加                             |
|     |         | 起動直後の画面サイズ設定機能追加                      |
| 第3版 | 1.3.0   | 2016年3月28日                            |
|     |         | ● 推奨動作環境の変更                           |
|     |         | ● 仕様変更に伴う修正(デフォルトブラウザ利用,              |
|     |         | フォルダパス変更)                             |
| 第4版 | 1.3.0   | 2016年3月31日                            |
|     |         | ● コンテンツ格納時のワンポイントを追加                  |
|     |         | ● DVD 焼き込み時のワンポイントを追加                 |
| 第5版 | 1.3.0   | 2016年9月7日                             |
|     |         | ● 推奨動作環境の変更                           |
|     |         | ● STORM Maker と FLIPPER U のバージョンアップに伴 |
|     |         | い、書き出し方法の内容を変更                        |
| 第6版 | 1.3.2   | 2017年2月10日                            |

|     |       | 配布先端末 OS(Windows/Mac)ごとにキットを分けたこ<br>とによる内容変更 |
|-----|-------|----------------------------------------------|
| 第7版 | 2.0.0 | 2017年10月19日                                  |
|     |       | ● 推奨動作環境の変更                                  |
|     |       | ● プログラム変更に伴う修正                               |
| 第8版 | 2.0.0 | 2017年11月13日                                  |
|     |       | ● 推奨動作環境を「制作側・閲覧側」に分けて掲載                     |
| 第9版 | 2.0.0 | 2018年1月18日                                   |
|     |       | <ul> <li>● HTML の編集について情報を追加</li> </ul>      |